## 中北大学有线网络认证使用说明

一、电脑基本设置

打开你的电脑,针对不同的操作系统,采取以下电脑设置:

1. WIN 10 系统设置

(1)在桌面右下角任务栏上找到"电脑图标",然后右键单击这个图标,从弹出菜单中选择"打开网络和共享中心"。

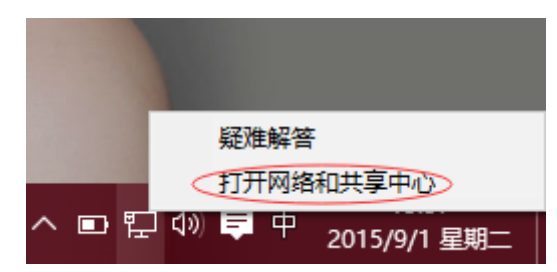

(2) 在弹出窗口找到"更改适配器设置", 然后双击"更改适配器设置"。

| 文件(F) | 编辑(E)          | 查看(V) | 工具(T) | 帮助(H)                           |
|-------|----------------|-------|-------|---------------------------------|
| 控制    | 面板主页           |       |       | 查看基本网络信息并设置连接                   |
| 更改    | 适配器设置<br>高级共享设 | 置     |       | 查看活动网络你                         |
|       |                |       |       | 更改网络设置                          |
|       |                |       |       | 设置新的连接或网络<br>设置宽带、拨号或 VPN 连接; I |
|       |                |       |       | 问题疑难解答<br>诊断并修复网络问题,或者获得        |

(3)双击"更改适配器设置"后会弹出一个窗口,单击右键选择"以太网或者本地连接",再点击"属性"。

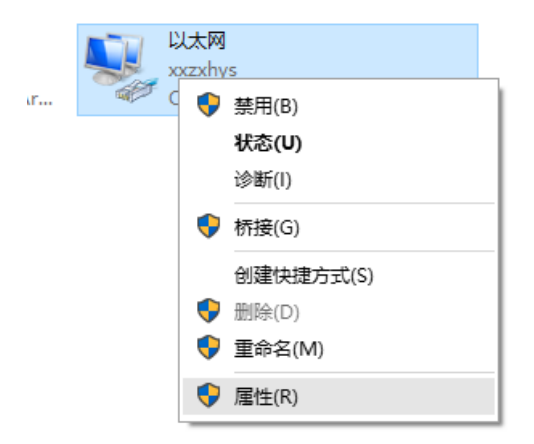

(4) 在弹出的以太网属性窗口里,双击"Internet 协议版本 (TCP/IPv4)"。

| 344           | 🔋 以太网 属性                                                                                                    | ×    |
|---------------|----------------------------------------------------------------------------------------------------|------|
|               | 网络                                                                                                    |      |
| 3             | 连接时使用:                                                                                                    |      |
| L             | Qualcomm Atheros AR8171/8175 PCI-E Gigabit Ethe                                                                                                    | erne |
|               | 配置(C).<br>此连接使用下列项目(O):                                                                                                    |      |
|               | <ul> <li>☑ 1型 Microsoft 网络客户端</li> <li>☑ 2 Microsoft 网络的文件和打印机共享</li> <li>☑ 2 QoS 数据包计划程序</li> <li>☑ 1 Internet 协议版本 4 (TCP/IPv4)</li> </ul>         | ^    |
|               | <ul> <li>✓ ▲ 链路层拓扑发现映射器 I/O 驱动程序</li> <li>▲ Microsoft 网络适配器多路传送器协议</li> <li>✓ Microsoft LLDP 协议驱动程序</li> <li>✓ Internet 协议版本 6 (TCP/IPv6)</li> </ul> | ~    |
| 3             | 安装(N) 卸载(U) 属性(R)<br>描述<br>传输控制协议/Internet 协议。该协议是默认的广域网络协议<br>于在不同的相互连接的网络上通信。                                                                      | , 用  |
| te<br>ir<br>庾 | 施定目                                                                                                    | 反消   |

(5) 在弹出的 Internet 协议属性窗口里,点击"自动获得 IP 地址"和"自动获得 DNS 服务器地址"。

|        | Internet   | 协议版本 4 (TCP/IPv4) 属性                              |                   | × |
|--------|------------|---------------------------------------------------|-------------------|---|
| 4      | 常规         | 备用配置                                              |                   |   |
| 至      | 如果网<br>络系统 | 络支持此功能,则可以获取自动排<br>管理员处获得适当的 IP 设置。               | 詠的 IP 设置。否则,你需要从网 |   |
| ۲<br>F |            | 1动获得 IP 地址( <u>O)</u><br>5用下面的 IP 地址( <u>S</u> ): |                   |   |
| 0      | ip d       | 也址(1):                                            |                   |   |
| E      | 子网         | 谢掩码(∐):                                           |                   |   |
| 0      | 默ì         | ↓网关(D):                                           |                   |   |
| C<br>C | •          | 目动获得 DNS 服务器地址(B)                                 |                   |   |
| •      | 06         | 使用下面的 DNS 服务器地址(E):                               |                   |   |
| 4      | 首道         | もDNS 服务器(P):                                      | · · · · · · · ·   |   |
| -      | 备月         | 月 DNS 服务器( <u>A</u> ):                            |                   |   |
| _      | □ j        | 退出时验证设置(L)                                        | 高级(⊻)             |   |
|        |            |                                                   | 确定取消              |   |

(6) 点击"确定",即可完成设置。

2. WIN 7/XP 系统设置

(1) 在桌面上找到"网络", 在"网络"上单击右键, 从弹出菜单中选择菜单项"属性"。

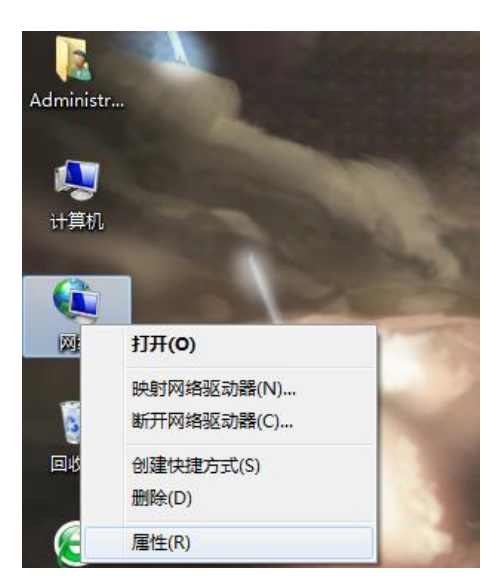

(2) 在弹出窗口里,找到"更改适配器设置"(在窗口左上方)。

| 控制面板主页   |
|----------|
| 更改适配器设置  |
| 更改高级共享设置 |
|          |
|          |

(3)在弹出窗口里,找到"本地连接",在"本地连接"上单击右键,从弹出菜单中选择菜单项"属性"。

| 本地连接 网络 2 | 0 | 禁用(B)     |
|-----------|---|-----------|
| Realtek   |   | 状态(U)     |
|           |   | 诊断(I)     |
|           | ۲ | 桥接(G)     |
|           |   | 创建快捷方式(S) |
|           |   | 删除(D)     |
|           | ۲ | 重命名(M)    |
|           | 9 | 属性(R)     |

(4) 在"本地连接"的属性里,选择"Internet 协议版本 4 (TCP/IPv4)",再点击"属

性"。

| ♀ 本地连接 属性                                                                                                    |  |  |
|----------------------------------------------------------------------------------------------------|--|--|
| 网络                                                                                                    |  |  |
| 上。<br>「 连接时使用:                                                                                                    |  |  |
| 👰 Realtek PCIe GBE Family Controller                                                                                                    |  |  |
| 配置 (C)<br>此连接使用下列项目 (O):                                                                                                    |  |  |
| <ul> <li>✓ ● Microsoft 网络客户端</li> <li>☑ ● QoS 数据包计划程序</li> <li>☑ ● Microsoft 网络的文件和打印机共享</li> <li>☑ ▲ Internet 协议版本 6 (TCP/IPv6)</li> <li>☑ ▲ Internet 协议版本 4 (TCP/IPv4)</li> <li>☑ ▲ 链路层拓扑发现映射器 I/O 驱动程序</li> <li>☑ ▲ 链路层拓扑发现响应程序</li> </ul> |  |  |
| 安装 (x)     卸载 (U)     属性 (x)       描述     TCP/IP。该协议是默认的广域网络协议,它提供在不同的相互连接的网络上的通讯。                                                                                                    |  |  |
| <br>确定 取消                                                                                                    |  |  |

(5) 在弹出的 Internet 协议属性窗口里,点击"自动获得 IP 地址"和"自动获得 DNS

服务器地址"。

| Internet 协议版本 4 (TCP/IPv4) 属性       | ? ×                     |
|-------------------------------------|-------------------------|
| 常规备用配置                              |                         |
| 如果网络支持此功能,则可以获取自动排您需要从网络系统管理员处获得适当的 | l派的 IP 设置。否则,<br>IP 设置。 |
| ◎ 自动获得 IP 地址(0)                     |                         |
| 🛑 👝 使用下面的 IP 地址(S): 🛛 ——            |                         |
| IP 地址(I):                           |                         |
| 子网掩码(U):                            |                         |
| 默认网关 (0):                           |                         |
| ◎ 自动获得 DMS 服务器地址(B)                 |                         |
| ───── 使用下面的 DNS 服务器地址(E):           |                         |
| 首选 DNS 服务器 (P):                     |                         |
| 备用 DMS 服务器(A):                      |                         |
| □ 退出时验证设置 (L)                       | 高级(V)                   |
|                                     | 确定 取消                   |

(6) 点击"确定",即可完成设置。

## 二、下载并安装校园网客户端

客户端下载地址: 10.252.249.22:8080/zportal/notice/html。

(1)确保电脑本地连接正常,网卡指示灯亮起。打开浏览器,以 Internet Explorer 为例。在地址栏里输入任意网址(如 www.sina.com.cn),此时会自动跳转到"中北大学认 证客户端"下载页面,如下图所示。如未跳转则自行在地址栏输入下载地址并回车。

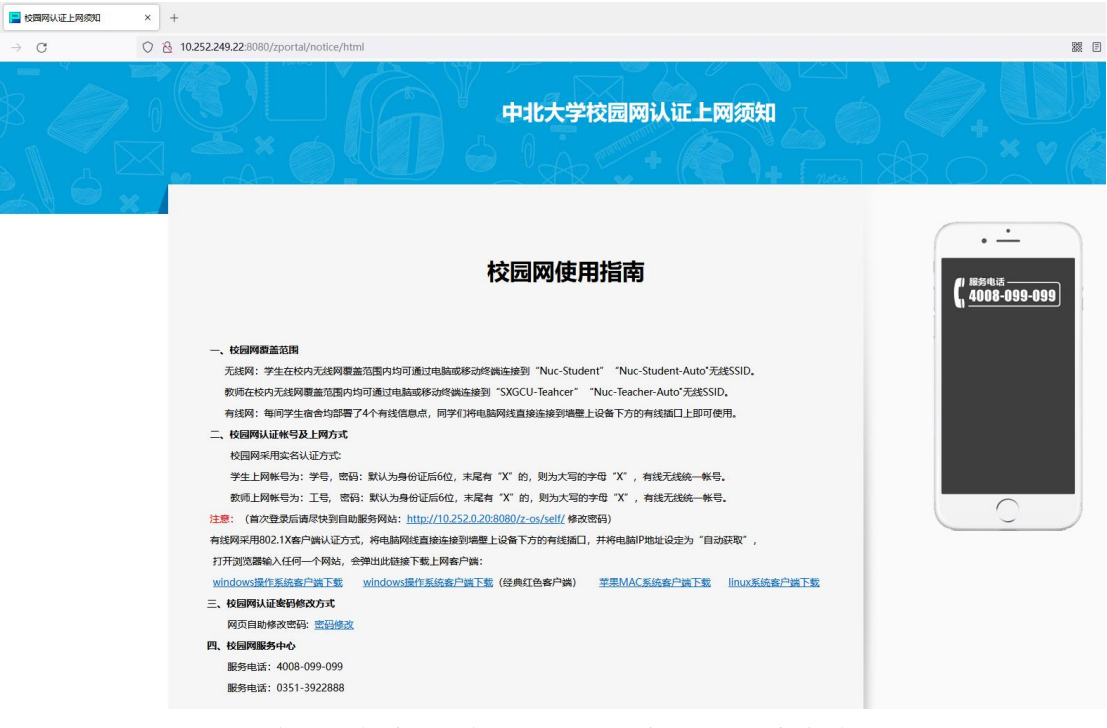

- (2) 根据所用电脑的操作系统版本,下载对应系统的认证客户端。
- (3) 将下载的压缩包解压并安装。

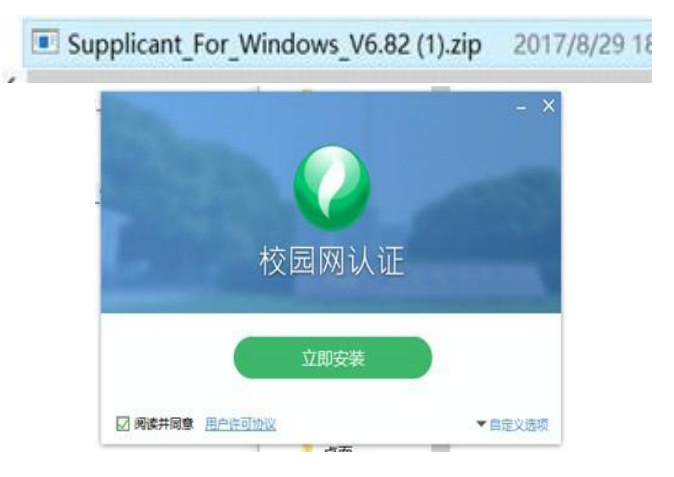

## 三、认证上网

(1) 打开客户端, 输入账号密码进行认证;

| 🥏 校园网认证   | ▼ - ×          |
|-----------|----------------|
| 校园网       |                |
| 与世界连接,让世界 | 听到你的声音         |
|           | VEBE2017-04-18 |
| 连接网络      |                |
| 用户名       | -              |
| 密码        |                |
| □ 记住密码    | 🗌 自动连接         |
| 连接        |                |
|           |                |

(2) 认证成功之后电脑右下角会出现如下提示。

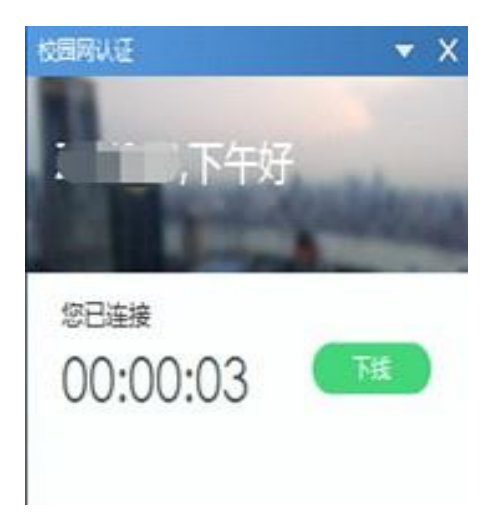

(3) 不再使用网络后,点击下线。